### ยืนยันรายการนำส่งเงินสมทบ

### > เลือกชำระเงินผ่าน E-Payment >เลือกธนาคารไทยพาณิชย์

| <u></u>                      | ำนักงานประกันสังคม<br><sub>scial Security Office</sub>                                                                            |                                                                                 |                                                                                                    |                                                                                                    | ยินดีด้อนรับ คุณ :<br>TH                                              | Sysadmin   ออกจากระบบ<br>EN Text Size กกกก                                       |
|------------------------------|----------------------------------------------------------------------------------------------------|---------------------------------------------------------------------------------|----------------------------------------------------------------------------------------------------|----------------------------------------------------------------------------------------------------|-----------------------------------------------------------------------|----------------------------------------------------------------------------------|
| เกี่ยวกับประกัน<br>e-service | สังคม   สิทธิประโยชน์   ตรวจ<br>USrns ทะเบีย<br>อิเล็กกรอบิกส์                                                                    | สอบข้อมูลประกันสังคม<br>นผู้ประกันตน   <mark>ส่ง</mark> ว                       | ข่าวสารและความเคลื่อน<br>ข้อมูลเงินสมทบ   สอบถา                                                                                                    | เไหว   บริการอิเล็กทรง<br>มข้อมูล   สถานะการท่                                                         | อนิกส์   ข้อมูลสารสนเ<br>ไาธุรกรรม   ข้อมูลผู้ใช<br>ส่งข้อมูลเงินสมหา | ทศ   ร้องเรียนร้องทุกข์<br>อังาน   เปลี่ยนแปลงสิทธิ์<br>ม > เลือกวิธีการชำระเงิน |
|                              | 1<br>เลือกสถานประกอบ<br>การ                                                                                                    | 2<br>เลือกวิธีการนำส่ง<br>ข้อมูล                                                | 3<br>บันทึก/อัพโหลดข้อมูล                                                                                                    | สรุปข้อมูลเงินสมทบ                                                                                     | 5<br>เลือกวิธีการข่าระเงิน<br>สมทบ                                    | 6<br>ยืนยันการส่งข้อมูลเงิน<br>สมทบ                                              |
| 1.       ເລືອກວິຣັກ       ໜ້ | เลือกธนาคารสำหรับการขำระผ่านระบ<br>กด "ยกเล็ก" หากต้องการยกเลิกการ<br>ารขำระเงิน<br>าระเงินด้วยตนเอง<br>าระเงินผ่านระบบ e-Payment | บ e-Payment จากนั้า<br>ส่งข้อมูลเงินสมทบ                                        | แกด "ดำเนินการต่อ"                                                                                                    |                                                                                                    |                                                                       |                                                                                  |
| Li                           | ล็อกธนาคาร: ∣ธนาคารไทยพาณิชย์                                                                                                    | •                                                                               |                                                                                                    |                                                                                                    | ด่าน                                                                  | ในการต่อ >>) (ยกเลิก)                                                            |
|                              |                                                                                                    |                                                                                 |                                                                                                    |                                                                                                    |                                                                       |                                                                                  |
|                              |                                                                                                    |                                                                                 |                                                                                                    |                                                                                                    |                                                                       |                                                                                  |
|                              | ระบบสามา                                                                                                    | รถทำงานได้ดีที่สุดบน We<br>© Copyright :<br>สำนักงา<br>ถนนติวานนท์ ส<br>เงื่อนไ | eb Browser Internet Explorer v<br>2009 Social Security Office - A<br>ประกันสังคม กระทรวงแรงงาน นั<br>ถ่าบลตลาดขวัญ ฮาเภอเมือง จังห<br>โขการใช้บริการ   นโยบายสิทธิส<br>Build No. 20100921.1200 | ersion 7 หรือ Firefox versio<br>Il right reserved.<br>38/28 หมู่ 4<br>วัดนนทนุรี 11000<br>วนบุคคล<br>0 | n 3 ขึ้นไป                                                            |                                                                                  |

# การเลือกช่องทางชำระเงิน หน้าจอเดิม เปลี่ยนเป็นรูปแบบหน้าจอใหม่

#### SCB ไทยพาณิชย์

### SCB PAYMENT GATEWAY

#### **Detail of Payments**

| Tax Identification Number | 10001614470000001 |
|---------------------------|-------------------|
| Branch No                 |                   |
| Reference Number          | 1900582485        |
| Form Code                 | SSO E-Payment     |
| Month                     | 12                |
| Amount                    | 966.00 THB        |
| Fine Amount               | 0.00 THB          |
| Total Amount              | 966.00 THB        |

#### Approve by E-Payment User/SCB Easy Approve by SCB Business Net Approve by SCB Business Net Approve by SCB Business Approve by SCB Business Approve

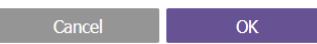

SCB Call Center 0-2777-7777

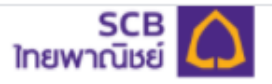

| Social Security Office                         |
|------------------------------------------------|
| Reference Number หมายเลขอ้างอิง<br>16452302    |
| Transaction Amount ยอดชำระ<br>356.00 THB       |
| Fine Amount เงินเพิ่มดามกฎหมาย<br>0.00 THB     |
| Customer Number หมายเลขลูกค้า<br>99999         |
| Tax ID เลขประจำตัวผู้เสียภาษี<br>99999         |
| Form Code รหัสฟอร์มรับชำระ<br>SSO E-Payment    |
| Month งวดที่ชำระ<br>012560                     |
| Select Payment Channel เลือกช่องทางการชำระเงิน |
| SCB Easy Net                                   |
| SCB Easy App                                   |
| E-Payment                                      |
| SCB Business Net                               |
| SCB Business Anywhere                          |
|                                                |

## เลือก SCB Business Net

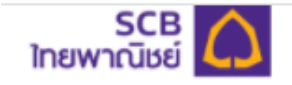

Direct Debit Payment บริการชำระเงินแบบหักบัญชี Reference Number หมายเลขอ้างอิง 16452302 Transaction Amount ยอดช่าระ 356.00 THB Fine Amount เงินเพิ่มตามกฎหมาย 0.00 THB Customer Number หมายเลขลูกค้า 9999 Tax ID เลขประจำตัวผู้เสียภาษี 9999 Form Code รหัสฟอร์มรับชำระ SSO E-Payment Month งวดที่ชำระ 012560 Select Payment Channel เลือกช่องทางการชำระเงิน SCB Easy Net 03 CA SCB SCB Easy App E-Payment 0 0 SCB Business Net ()SCB Business Anywhere

### เลือก SCB Business Net > ระบุ CorpID/ User/ Password

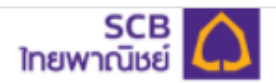

| Month งวดที่ขำระ<br>012560                      |
|-------------------------------------------------|
| Select Payment Channel เลือกช่องทางการข่าระเงิน |
| SCB Easy Net                                    |
| SCB Easy App                                    |
| E-Payment                                       |
| SCB Business Net                                |
| Corporate ID หมายเลขบริษัท                      |
| NS                                              |
| Username ชื่อผู้ใช้งาน                          |
| NSI                                             |
| Password รหัสผ่าน                               |
|                                                 |
| Continue with SCB Business Net                  |
| SCB Business Anywhere                           |
| Session will be expired in 13:02                |

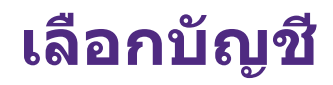

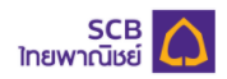

## ตรวจสอบและยืนยันรายการ

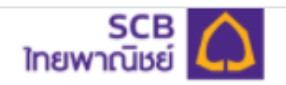

# ยืนยันสถานะ รออนุมัติรายการ

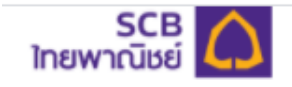

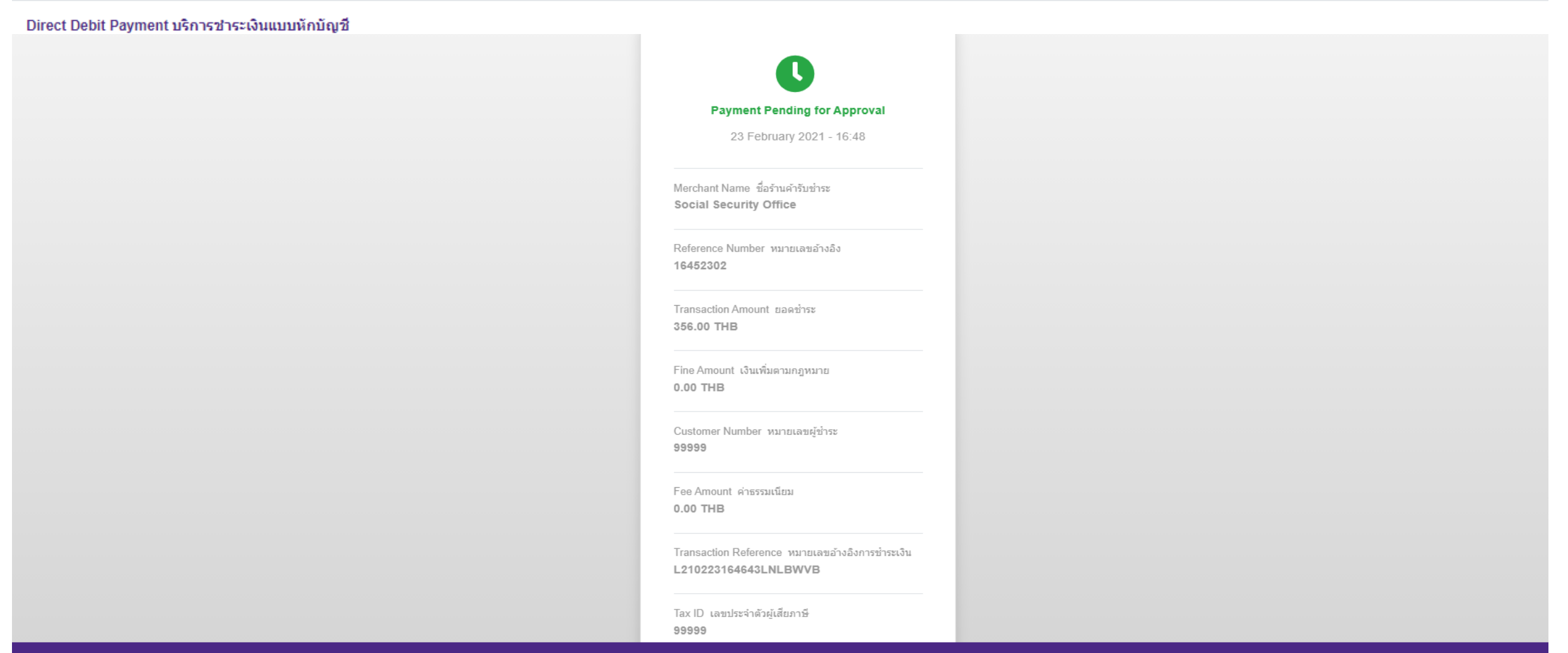